# MANUALE USER GUIDE DSlide 716

### (i) danew

German, Spanish, Dutch guide are available on DANEW.COM

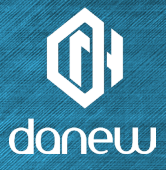

Grazie per aver scelto un prodotto Danew. Il vostro DSlide è stato progettato per offrirvi la più bella esperienza di videogioco su un tablet touch.

Prima di utilizzare il prodotto, leggere attentamente le istruzioni per l'uso contenute in questo manuale. Il suo obiettivo è quello di farvi familiarizzare con le caratteristiche tecniche del vostro DSlide per renderlo più facile da usare.

NOTA: Tutte le informazioni descritte in questo manuale e sul packaging erano accurate al momento della stampa. Tuttavia, stiamo costantemente migliorando i nostri prodotti attraverso aggiornamenti software, per cui questo manuale e la confezione potrebbero non includere tutte le caratteristiche presenti nel vostro prodotto. Foto e illustrazioni non sono contrattuali. Google, Android<sup>®</sup> e altri marchi sono marchi di Google LLC.

# DSLIDE 716

# CONTENUTI

### P.6 1-PRESENTAZIONE

P.6 Pulsanti e parti del dispositivo

### P.8 2 - PRIMI PASSI

- P.8 Per iniziare Spegnere
- P.9 Schermo di blocco e modalità di risparmio energetico
- P.11 Schermata iniziale e impostazioni
- P.12 Utilizzo della schermata iniziale
- P.14 I riquadri e le scorciatoie nella schermata iniziale
- P.15 Collegamento USB Reset

Utilizzo del touch screen

### P.17 **3**-INTERNET

- P.17 Connessioni di rete
- P.18 Configurazione del Wifi

- P.18 Collegamento Ethernet Internet
- P.19 Navigazione Internet

## P20 4 - GUIDA ALLA RISOLUZIONE DEI PROBLEMI

### P.22 5 - INFORMAZIONI SULLA SICUREZZA

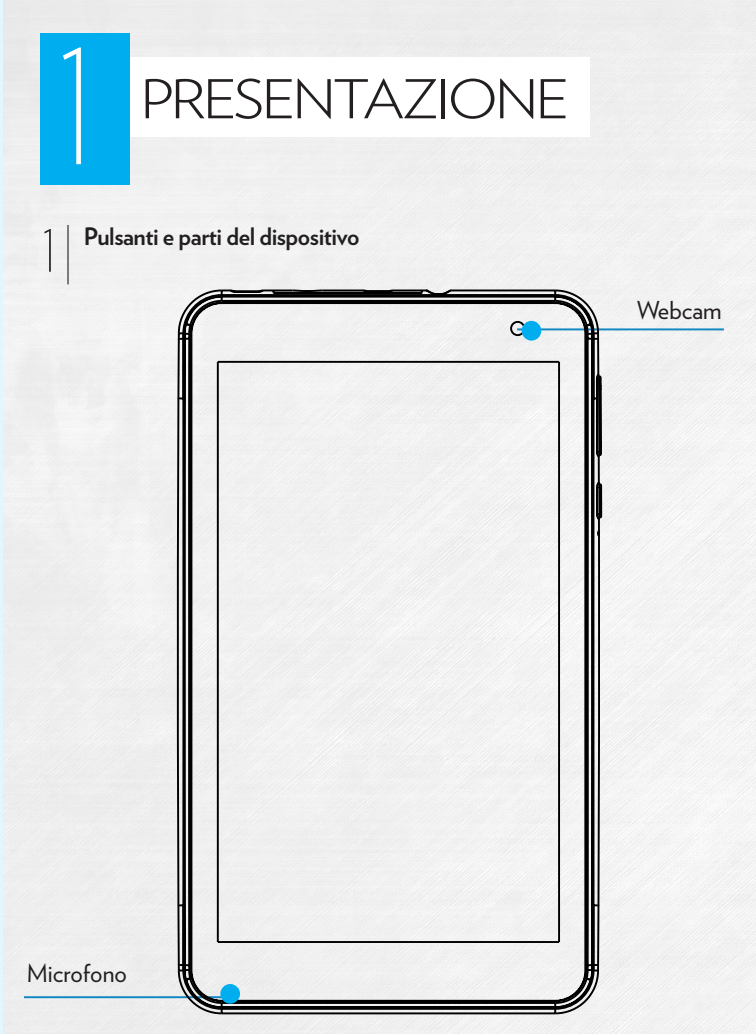

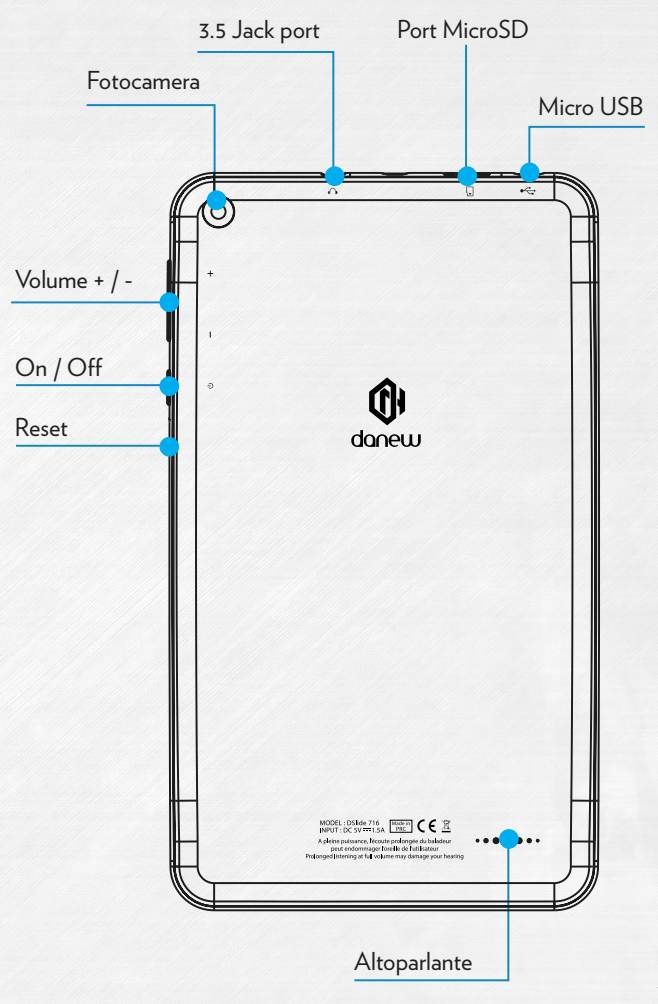

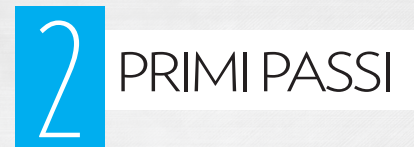

#### Per iniziare

Una lunga pressione sul pulsante ON/OFF (circa 3 secondi) farà partire il vostro DSlide. Lo schermo visualizza un'animazione del logo Danew prima di caricare l'interfaccia Android.

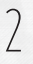

#### Spegnere

Per spegnere il DSlide, premere (circa 3 secondi) il tasto ON/OFF sullo schermo, apparirà una finestra (Fig 1):

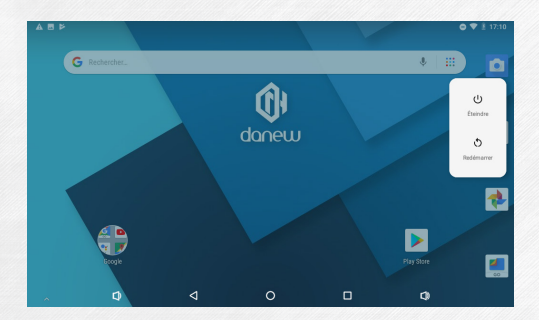

Quando il livello della batteria è basso, la fotocamera si spegne da sola per risparmiare energia.

### $\sum_{i=1}^{n} |$ Schermo di blocco e modalità di risparmio energetico

#### 3.1 Schermo di blocco

Quando l'unità è accesa, una breve pressione sul pulsante ON/OFF spegne lo schermo e attiva la modalità di risparmio energetico o di blocco (dopo un certo tempo di inattività, lo schermo si spegne automaticamente).

Quando questa modalità è attivata, i programmi in uso non vengono chiusi.

La connessione Wifi viene automaticamente interrotta durante lo standby. Si collega automaticamente quando si esce dalla schermata di standby.

Premendo brevemente di nuovo il tasto ON/OFF viene visualizzata la schermata di blocco. Per sbloccare il DSlide, far scorrere il dito verso l'alto.

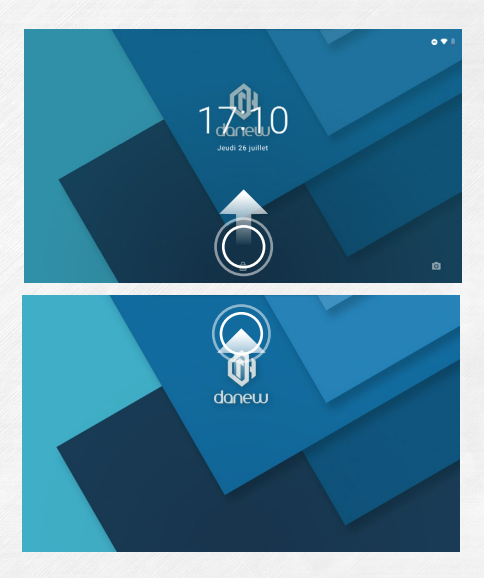

#### 3.2 Risparmio energetico

Per massimizzare la durata della batteria della tavoletta, si consiglia di seguire i seguenti suggerimenti:

#### Screen

Non lasciare mai la luminosità al 100%. Siate consapevoli che lo schermo del vostro tablet è uno degli elementi che consuma più energia (quando è acceso).

Nella maggior parte dei casi un'impostazione di luminosità del 50% è abbastanza comoda per un uso corretto. Per modificare la luminosità consultare il punto 6 del manuale.

Per ottimizzare la batteria si consiglia anche di impostare lo sleep automatico (in caso di inattività). Più breve è il periodo impostato, più lunga sarà la durata della batteria. Per impostare il tempo di standby, andare al menu «Impostazioni/Visualizzazione/ Standby».

#### •WiFi

Anche la connessione wifi è un elemento che consuma energia. Per ottimizzare la vostra autonomia è consigliabile disattivare la connessione wifi quando non ne avete bisogno. Ad esempio, quando si guarda un film o si ascolta musica sul tablet il cui contenuto è già presente, è meglio disattivare il Wifi, in modo da risparmiare fino al 30% della carica della batteria.désactiver le Wifi, ainsi vous économiserez jusqu'à 30% de batterie.

Clicca qui per disattivare/attivare il Wifi

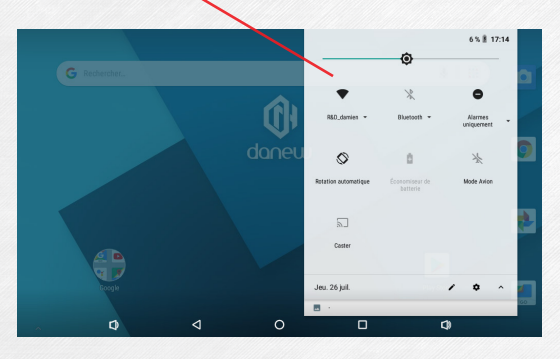

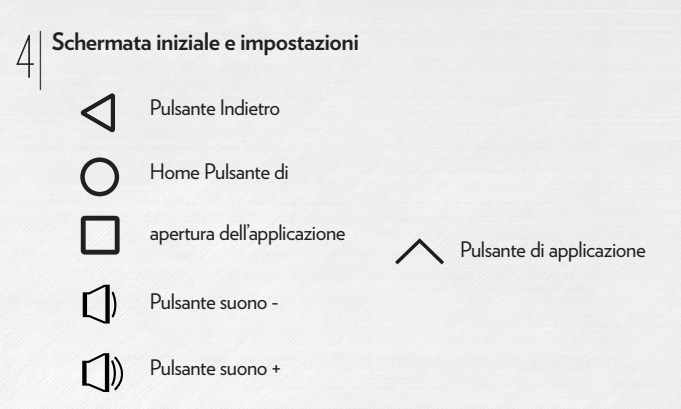

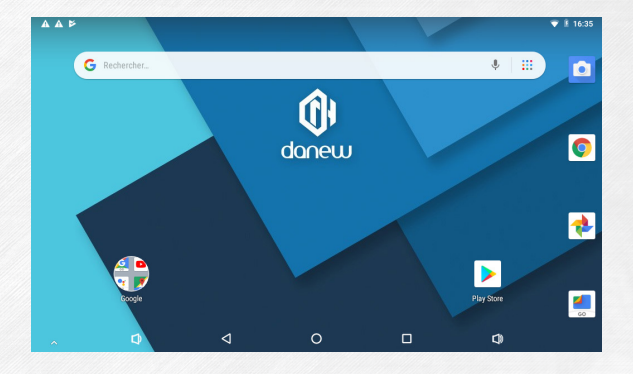

#### Utilizzo della schermata iniziale

5.1 Quando siete sulla home page, potete ruotare il vostro DSlid e di 90°. Il display si regola automaticamente dalla modalità Paesaggio alla modalità Ritratto e viceversa. Nella schermata iniziale è possibile visualizzare le applicazioni (scorciatoie, widget...).

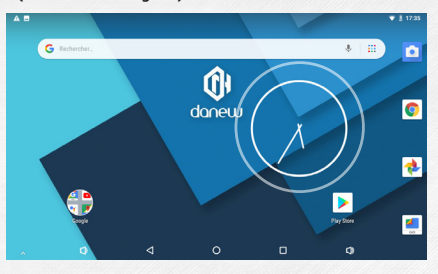

5.2 Per visualizzare l'elenco delle applicazioni installate sulla tavoletta, far scorrere il dito verso l'alto.

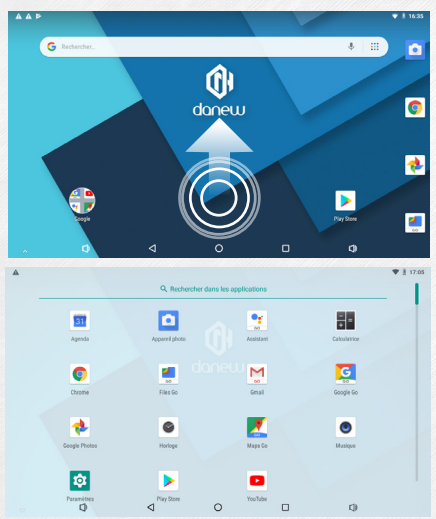

5.3 Installare le scorciatoie nelle pagine principali dell'interfaccia.

Per installare le scorciatoie :

Trascinare le icone dal pannello «applicazioni» alla pagina principale dell'interfaccia. Per farlo, aprire il menu delle applicazioni e fare clic su un'icona tenendo premuto il dito.

5.3.1. Per installare i widget :

Trascinare le icone dal pannello Widget alla pagina principale dell'interfaccia. Per fare questo, dalla schermata principale, tenere il dito sullo schermo finché non appare il menu Widget (vedi sotto), quindi selezionare il Widget tenendo premuto il dito.

| _  |                       |                                                                                                    |                       | and the second second | 💎 🖹 17:40 |
|----|-----------------------|----------------------------------------------------------------------------------------------------|-----------------------|-----------------------|-----------|
| 31 | Agenda                |                                                                                                    |                       |                       |           |
|    | Mois 3 x 3            | Planning 2 x 2                                                                                           |                       |                       |           |
|    | Avgest C S            | Fri<br>April 25<br># Gina visiting                                                                       |                       |                       |           |
|    |                       | Alter in tensor (day 4 of 15)<br>Poster Pacits Eintholay<br>Colfbee with Enix<br>10:00 are at Mills (for |                       |                       |           |
| 0  | Chrome                |                                                                                                    |                       |                       |           |
|    | Favoris de Chro 2 x 2 | Recherche avec 3 x 1                                                                                     |                       |                       |           |
|    | 🛃 Coogle Maps         |                                                                                                    |                       |                       |           |
|    | 8 New York Dimes      | Seats                                                                                                    |                       |                       |           |
|    | Tahoo                 |                                                                                                    |                       |                       |           |
|    |                       |                                                                                                    |                       |                       |           |
| 8  | Contacts              |                                                                                                    |                       |                       |           |
|    | Contact 1 x 1         | Raccourci appel 1 x 1                                                                                    | Raccourci messa 1 x 1 |                       |           |
|    | Q                     | 4                                                                                                    | 0                     | ۵                     |           |

Per rimuovere un elemento dal desktop, cliccare sull'icona (o Widget) per selezionarlo e poi spostare l'icona sull'icona «Croce» come mostrato di seguito.

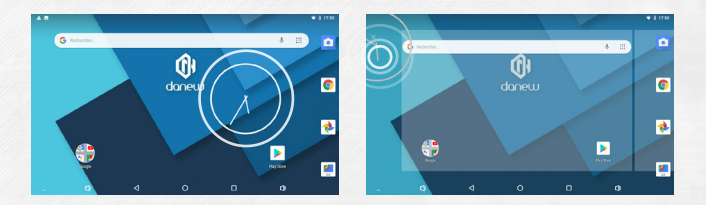

#### 5.4 Per chiudere le applicazioni in esecuzione

Un clic sul pulsante a «Aprire l'applicazione/le applicazioni» visualizza l'elenco delle applicazioni attualmente in esecuzione. Per chiudere l'applicazione (o le applicazioni) trascinare la piccola finestra dell'applicazione (a sinistra o a destra) tenendo premuto il dito, oppure premere «Clear All».

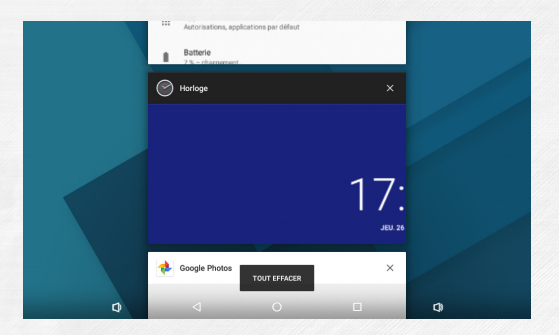

#### l riquadri e le scorciatoie nella schermata iniziale

La schermata iniziale «Home» consente di interagire sul tablet da 4».

in modi diversi.

1) Nella parte inferiore dello schermo, si noterà un'area con pulsanti di scelta rapida virtuali (Volume -/+; Apri applicazioni; Home; Back).

2) Un dock permanente dove è possibile abbandonare le proprie applicazioni preferite per un accesso rapido.

3) L'orologio si trova in alto a destra dello schermo. Tenendo il dito su di esso mentre si scivola verso il basso, è possibile visualizzare 2 riquadri .

Trascinando una volta verso il basso viene visualizzato il riquadro Notifiche. Scorrendo una seconda volta verso il basso viene visualizzato il riquadro delle impostazioni rapide (Wi-Fi; Luminosità; Rotazione; Impostazioni; Livello della batteria; Modalità aereo...).

h

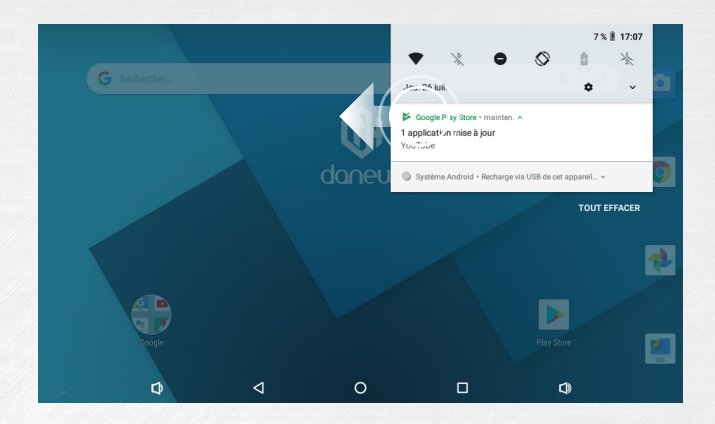

Per rimuovere una notifica, basta far scorrere a sinistra o a destra.

#### Collegamento USB

La connessione al PC consente di sincronizzare i contenuti tra il PC e il DSlide. Avete anche accesso al contenuto della memoria interna e della scheda di memoria

### 8

#### Reset

Quando il DSlide non risponde a nessuno dei vostri comandi, il sistema potrebbe aver incontrato un problema. In questo caso è necessario un reset dell'apparecchio. Usando un oggetto sottile, premere il pulsante Reset sul lato del dispositivo fino a quando il dispositivo si riavvia (nessun dato verrà cancellato).

Utilizzo del touch screen Il vostro DSlide è dotato di un'interfaccia completamente sensibile al tocco. Di seguito trovate la presentazione dei gesti di base.

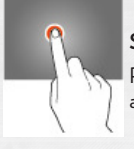

#### Selezione

Premere una volta un'applicazione, un menu o un'opzione per avviarla o selezionarla.

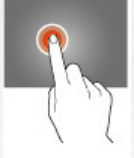

#### Mantenere

Tenere premuto un elemento selezionato sullo schermo per più di 2 secondi.

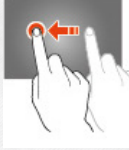

#### Viaggi

Spostare una voce selezionata sullo schermo.

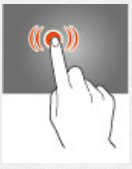

**Doppio clic** Fare doppio clic rapidamente su un elemento sullo schermo.

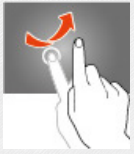

#### Scorrimento

Muovere rapidamente il dito nella direzione in cui si desidera creare il movimento.

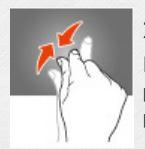

#### Zoom

Posizionare il pollice e l'indice sullo schermo. Allontanare il pollice e l'indice per ingrandire e avvicinare il pollice e l'indice per rimpicciolire.

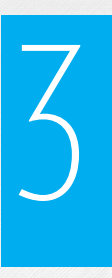

# INTERNET

#### Connessioni di rete

Il vostro DSlide è in grado di connettersi alle reti Wi-Fi b/g/n e alle reti Ethernet (opzione: richiede un adattatore Usb Ethernet venduto separatamente).

Per visualizzare le impostazioni, richiamare l'elenco delle applicazioni e selezionare

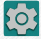

«Impostazioni».

Nella nuova schermata, cliccare su «Rete e Internet» per accedere al menu di connessione.

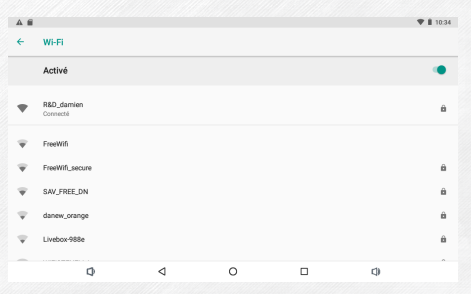

#### Configurazione del Wi-Fi

Cliccare su «Wi-Fi» per accedere all'interfaccia Wi-Fi del DSlide.

Su questa nuova interfaccia, il modulo Wi-Fi avvia automaticamente una scansione delle reti Wi-Fi disponibili.

L'elenco delle reti rilevate nelle vicinanze viene visualizzato sul lato destro dello schermo, selezionare la rete Wifi corrispondente al proprio modem cliccandoci sopra. A destra del nome della rete, un'icona indica la potenza di ricezione.

Dopo aver cliccato sul nome della rete, appare una nuova finestra che chiede di inserire manualmente la «password».

| R&D_damien               |  |
|--------------------------|--|
| Mot de passe             |  |
|                          |  |
|                          |  |
| _                        |  |
| Afficher le mot de passe |  |
| Afficher le mot de passe |  |

Poi cliccate su «Login».

Una volta stabilita la connessione, nella barra delle applicazioni appare l'icona Wi-Fi.

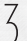

#### **Collegamento Ethernet**

Il vostro DSlide può anche collegarsi a Internet tramite un cavo Ethernet. Avrete bisogno di un adattatore Ethernet USB per collegarlo alla porta USB del vostro tablet (venduto separatamente). Una volta collegato a Ethernet, la configurazione è automatica.

### 4

#### Internet

Una volta stabilita la connessione, ora è possibile navigare in Internet. Per farlo, tornare all'interfaccia principale. Cliccare su «Google Search» per attivare la tastiera virtuale.

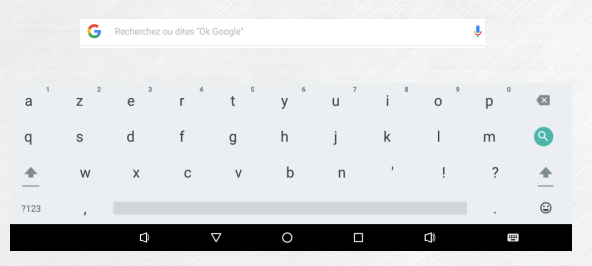

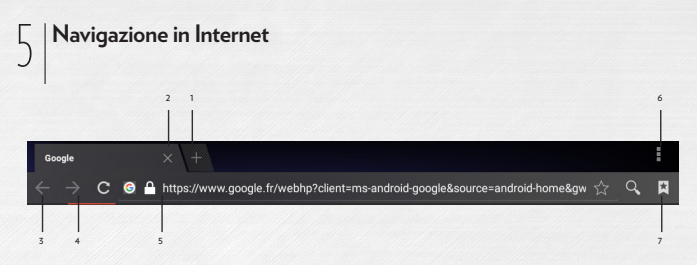

- 1 Aprire una nuova scheda
- 2 Chiudere la scheda
- 3 Ritorno alla pagina precedente o successiva
- 4 Actualiser la page Internet. Pour interrompre l'actualisation, veuillez cliquer sur

Barre d'adresse.

5 - Cliccare su quest'area per visualizzare la tastiera virtuale e avviare una ricerca in Internet.

6 - Per visualizzare il menu del browser, cliccare sull

icona in alto a destra

7 - Per visualizzare il menu del browser, cliccare sull'icona in alto a destra

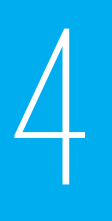

# GUIDA ALLA RISOLU-ZIONE DEI PROBLEMI

| 1 | Problema di<br>carica (non<br>prende in carico,<br>non carica più,<br>carico bloccato al<br>X%)                               | Eseguire un test di carica con un altro caricabatterie<br>(stesso connettore, tensione e amperaggio di quello ori-<br>ginale). Se non si dispone di un altro caricabatterie, pro-<br>vare a caricare con il cavo USB del computer. Lasciare la<br>tavoletta in carica per almeno 4 ore con alimentazione<br>CA e più di 6 ore sulla porta USB del computer |
|---|----------------------------------------------------------------------------------------------------|----------------------------------------------------------------------------------------------------|
| 2 | Problema con la<br>connessione Wifi                                                                                           | Accendere il Wifi nel menu «parametri» del tablet. Se il<br>Wifi non si accende Riprovare la manipolazione dopo<br>un riavvio (Effettuare un Reset della stanza). Se nonos-<br>tante tutte queste operazioni il Wifi non si accende, si<br>prega di procedere al ripristino del sistema (1).                                                               |
| 3 | Nessun suono;<br>problema di alto-<br>parlanti; problema<br>di auricolari                                                     | Se non esce alcun suono dall'altoparlante, si prega di<br>collegare gli auricolari per verificare la presenza di suono.<br>Se non esce alcun suono dagli auricolari, eseguire il<br>ripristino del sistema (1).                                                                                                    |
| 4 | Il touch screen<br>non risponde<br>più; alcune aree<br>del touch screen<br>non funzionano,<br>cliccare nel posto<br>sbagliato | Controllare che tutte le aree del touchscreen siano<br>funzionanti. Se lo schermo non risponde ancora o non<br>risponde correttamente, eseguire il ripristino del sistema<br>(1)                                                                                                    |

| 5 | Tablet bloccato<br>sullo schermo di<br>avvio; problema<br>del sistema ope-<br>rativo | Se la tavoletta rimane bloccata all'avvio sullo schermo<br>Danew o DSlide, eseguire il ripristino del sistema (1).                                                                                                    |
|---|--------------------------------------------------------------------------------------|----------------------------------------------------------------------------------------------------|
| 6 | Schermo nero<br>- Impossibile<br>avviare la tavo-<br>letta                           | Resetta la stanza. Se necessario, collegare la tavoletta al<br>suo caricatore di rete e caricarla. Controllare che l'indica-<br>tore di carica si illumini (a seconda del modello). Lasciare<br>la tavoletta in carica per almeno 2 ore sulla rete elettrica e<br>più di 4 ore sulla porta.<br>USB dal computer. Se la tavoletta non si accende<br>nonostante tutte queste azioni, procedere con il ripristino<br>del sistema (1). |

(1) Per ripristinare il tablet, visitare il sito www.danew.com alla voce Supporto e Driver & Manuali.

# INFORMAZIONI SULLA SICUREZZA

#### Caricare le batterie

Caricare le batterie Caricare il dispositivo Danew con un caricabatterie Danew. I caricabatterie non conformi possono essere pericolosi, causare una carica lenta, danneggiare il prodotto o ridurre le prestazioni del dispositivo.

• Il dispositivo non si carica se la temperatura è troppo bassa o troppo alta.

#### Convulsioni, svenimenti, affaticamento degli occhi e disagio

L'uso prolungato di qualsiasi tipo di dispositivo può causare disagio alle dita, alle braccia, al collo e ad altre parti del corpo e può causare affaticamento agli occhi e mal di testa. Si raccomanda di utilizzare l'unità in un luogo sicuro con una confortevole illuminazione ambientale e di fare frequenti pause se si avverte disagio.

Se i sintomi persistono, consultare un medico.

In rari casi, i lampi di luce nei film o nei videogiochi, ad esempio, possono causare crisi epilettiche o svenimenti. In caso di crisi epilettiche o svenimenti, o se in passato ha avuto un attacco epilettico, smetta di usare il dispositivo e consulti un medico.

#### \land Avviso di alto volume

Attenzione: l'esposizione prolungata ad un volume elevato può danneggiare l'udito. Per proteggere il suo udito:

- · Limitare la durata dell'uso in grandi quantità di kit per pedoni o caschi.
- Evitare di alzare il volume in un ambiente rumoroso.
- Se non riesci a sentire le conversazioni intorno a te, abbassa il volume.

Se si avverte qualche fastidio all'udito, come una sensazione di pressione nelle orecchie, un fischio, o se la voce degli altri sembra smorzata, smettere di usare l'auricolare o il kit auricolare e farsi controllare l'udito.

#### Bambini

Tenere il dispositivo e i suoi accessori fuori dalla portata dei giovani.

bambini. Questi dispositivi non sono giocattoli e possono rappresentare un rischio per i bambini. Ad esempio, piccole parti possono rappresentare un pericolo di soffocamento per i bambini piccoli.

Tenere sempre d'occhio l'apparecchio. Se un bambino sta usando il vostro dispositivo, per evitare di perdere dati o spese impreviste per dati o applicazioni.

#### Parti in vetro

Alcune parti dell'unità possono essere di vetro. Se il vetro è rotto, non tentare di riparare l'unità. Non utilizzare l'apparecchio finché il vetro non è stato sostituito da un centro di assistenza qualificato.

#### Uso e manutenzione

Per prendersi cura del vostro apparecchio Danew, osservate le seguenti precauzioni:

- · Liquidi: Non esporre mai questo prodotto ad acqua, pioggia, umidità, sudore o altri liquidi.
- Asciugatura: Non tentare di asciugare l'apparecchio in un forno a microonde, in un forno convenzionale o in un'asciugatrice.
- Freddo e caldo estremi: Non conservare o utilizzare il dispositivo a temperature inferiori a -10°C o superiori a 60°C. Non caricare il dispositivo a temperature inferiori a 0°C o superiori a 45°C.
- Òggetti estranei: Non portare mai la fotocamera a contatto con polvere, sabbia, cibo o qualsiasi altro oggetto estraneo.
- Pulizia: Utilizzare solo un panno morbido e asciutto per pulire il dispositivo. Non utilizzare mai alcool o detergenti.
- · Shock e vibrazioni: Non lasciar cadere l'unità e non esporla a forti vibrazioni.
- Protezione: Per proteggere il dispositivo, assicurarsi che tutti i coperchi dei connettori e dei compartimenti siano sempre chiusi e fissati. Evitare di trasportarlo con oggetti duri come chiavi o monete.

#### Avvertenze di funzionamento

Rispettare la segnaletica quando si utilizzano dispositivi WiFi o Bluetooth in luoghi pubblici come le strutture sanitarie o le aree di sabbiatura.

#### Aree con atmosfere potenzialmente esplosive

Comprende: aree di sabbiatura, stazioni di rifornimento e aree di rifornimento (come gli spazi sottocoperta delle navi), installazioni per il trasferimento o lo stoccaggio di carburante o prodotti chimici, aree in cui l'aria contiene prodotti chimici o particelle come grani, polvere o polveri metalliche.

Spegnere la corrente prima di entrare in tali aree e non caricare le batterie. In tali aree possono verificarsi scintille e causare esplosioni o incendi.

#### **Codice simbolo**

Il caricabatterie, il dispositivo, il display del dispositivo, le istruzioni per l'uso o l'imballaggio possono contenere simboli, il cui significato è spiegato di seguito:

| Simbolo     | Definizione                                                                                                    |  |  |
|-------------|----------------------------------------------------------------------------------------------------|--|--|
| $\triangle$ | Seguono importanti istruzioni di sicurezza                                                                                                    |  |  |
|             | La batteria o il dispositivo devono essere riciclati in conformità con la legislazione locale.<br>Contattate il vostro organismo di regolamentazione locale per ulteriori informazioni. |  |  |
| X           | Non gettare la batteria o il dispositivo nella spazzatura. Per ulteriori informazioni, con-<br>sultare la sezione "Smaltimento e riciclaggio.                                           |  |  |
|             | Solo per uso interno                                                                                                    |  |  |
|             | A piena potenza, l'ascolto prolungato con le cuffie può danneggiare l'udito                                                                                                    |  |  |
| Ţ.          | Il caricabatterie deve essere utilizzato solo in ambienti interni                                                                                                    |  |  |

#### Informazioni sulla regolamentazione

vostro apparecchio Danew è stato progettato in conformità ai requisiti normativi nazionali e internazionali. Per le dichiarazioni di conformità e i dettagli completi, si prega di fare riferimento alle informazioni normative ?gurant nel manuale del vostro apparecchio.

#### Dichiarazione di conformità alle direttive dell'Unione Europea

Danew dichiara che questo dispositivo è conforme ai requisiti essenziali e alle disposizioni applicabili della direttiva 2014/53/UE (RED). La dichiarazione di conformità completa è disponibile online :

https://danew.fr/declaration-de-conformite/

# CE

l contenuti di questa guida possono differire dal dispositivo, a seconda della regione geografica, del gestore telefonico o della versione del software e sono soggetti a modifiche senza preavviso.

| Modalita       | Bande di frequenza                                   | Bande di frequenza Massime di<br>transmissione (dBm) |
|----------------|------------------------------------------------------|------------------------------------------------------|
| Wifi<br>2.4Ghz | WLAN IEEE 802.11 b/g/n (HT20)<br>2412 MHz - 2472 Mhz | 15.12 dBm (b) / 13.80 dBm (g) / 13.10<br>dBm (n)     |
|                | WLAN IEEE 802.11n (HT40)<br>2422 MHz - 2462 MHz      | 12.01 dBm (n)                                        |
| Bluetooth      | 2402 MHz - 2480 MHz                                  | 8.70 dBm (BR&EDR) / 8.45 dBm (BLE)                   |

#### Informazioni tecniche

#### Privacy e sicurezza dei dati

Danew è consapevole dell'importanza della privacy e della sicurezza dei dati per i consumatori. Poiché alcune caratteristiche del vostro dispositivo possono influire sulla vostra privacy o sulla sicurezza dei dati, vi preghiamo di seguire le seguenti raccomandazioni per migliorare la protezione dei vostri dati personali: Controllo dell'accesso: Tenere il dispositivo con sé e non lasciarlo in luoghi in cui potrebbe essere utilizzato al di fuori del proprio controllo. Utilizzare le funzioni di sicurezza e di blocco del dispositivo, se disponibili. • Aggiornamento del software: se Danew o un fornitore di software e/o di applicazioni mette a disposizione una patch o un software fix che aggiorna la sicurezza del vostro dispositivo, installatelo il prima possibile. • Informazioni personali sicure: il vostro dispositivo può memorizzare le vostre informazioni personali in una varietà di posizioni, tra cui la scheda SIM (per i dispositivi con slot SIM), la scheda di memoria e la memoria del dispositivo. Assicuratevi di eliminare o cancellare tutte le vostre informazioni personali prima di smaltire, restituire o regalare il vostro dispositivo. È inoltre possibile eseguire il backup dei dati personali per trasferirli su un nuovo apparecchio. • Applicazioni e aggiornamenti: scegliete con cura le vostre applicazioni e gli aggiornamenti. Installarli solo da fonti affidabili. Alcune applicazioni possono influire sulle prestazioni del vostro dispositivo e/o possono accedere alle vostre informazioni private, come le informazioni sull'account, i dati sulle chiamate, le informazioni sulla posizione e le risorse di rete. • Wireless: se il dispositivo è dotato di funzionalità Wi-Fi, collegarsi solo a reti Wi-Fi approvate. Inoltre, se utilizzate il vostro dispositivo come punto di accesso mobile (se applicabile), utilizzate la sicurezza della rete. Queste precauzioni aiutano a prevenire l'accesso non autorizzato al dispositivo. Informazioni sulla posizione: i dispositivi con tecnologie di localizzazione come GPS, AGPS o Wi-Fi possono trasmettere informazioni sulla posizione. Vedere «Servizi basati sulla localizzazione» per maggiori informazioni.

#### Smaltimento e riciclaggio Dispositivi mobili e accessori

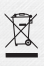

Non gettare nella spazzatura nessun apparecchio elettrico o accessorio, come caricabatterie, kit per pedoni o batterie.

Attenzione: non gettare mai le batterie nel fuoco, da sole o in un dispositivo mobile, perché potrebbero esplodere. Gli apparecchi elettrici e gli accessori devono essere conservati in un luogo fresco e asciutto.

Smaltirlo correttamente in conformità con i sistemi di raccolta e riciclaggio in vigore nel vostro paese o nella vostra regione. Questo prodotto è conforme alla direttiva RoHS.

#### Manuali di imballaggio e di prodotto

L'imballaggio del prodotto e i manuali devono essere smaltiti solo in conformità con i sistemi di raccolta e riciclaggio del vostro paese. Per ulteriori informazioni, si prega di contattare le autorità competenti.

#### Support et garantie\*

Per gli aggiornamenti del prodotto «firmware», visitare il sito www.danew.fr nella sezione Supporto e Driver & Manuali. Andate su www.danew.fr alla voce Registrazione del prodotto.

Per richieste di assistenza post-vendita, è necessario contattare il servizio tecnico per ottenere il numero **RMA**. Non saranno accettate restituzioni senza un numero RMA ottenuto in anticipo. Danew si riserva il diritto di garantire che il malfunzionamento dell'unità non sia dovuto ad un uso improprio o ad una manomissione da parte dell'utente.

#### SERVIZIO TECNICO

0899 782 728 (Francia), Il nostro team tecnico fornirà risposte alle vostre domande: - Dal lunedì al giovedì dalle 9.00 alle 13.00 e dalle 14.00 alle 18.00 - Il venerdì dalle 9.00 alle 13.00 e dalle 14.00 alle 17.00.

\*Prodotto garantito 1 anno e accessori garantiti 1 mese dalla data di acquisto.

# Procédure d'obtention du service sous garantie ou d'autres informations

1. Si prega di accedere e consultare la sezione Supporto del sito web Danew prima di effettuare una richiesta di assistenza in garanzia.

2. Se l'aggiornamento del software non risolve il problema, riceverete istruzioni su come spedire il Prodotto al reparto assistenza.

3. Per ottenere il servizio di garanzia, nella misura consentita dalle normative sui cavi applicati, è necessario fornire : (a) una copia della ricevuta di vendita, della fattura o di qualsiasi altra prova d'acquisto equivalente; (b) una descrizione scritta del problema; (c) il nome del vostro fornitore di servizi, se applicabile; (d) il vostro indirizzo e numero di telefono. Se il Prodotto non è coperto dalla Garanzia Limitata Danew, Danew informerà il consumatore della disponibilità, del prezzo e di tutte le altre condizioni applicabili alla riparazione del Prodotto.

## Cosa succede quando si presenta un reclamo in base a questa garanzia limitata?

Se l'utente presenta un valido reclamo ai sensi della presente Garanzia limitata, Danew può, a sua esclusiva discrezione, (1) riparare il Prodotto con parti di ricambio nuove, di seconda mano o ricondizionate; o (2) sostituire il Prodotto con un Prodotto sostitutivo nuovo o ricondizionato «come nuovo» simile al Prodotto garantito; o

(3) al rimborso del prezzo di acquisto. I prodotti riparati o sostituiti vi saranno restituiti nella loro configurazione originale, con eventuali aggiornamenti del software che possono influire sull'uso e/o sulla compatibilità con applicazioni di terze parti (per i quali Danew non può essere ritenuta responsabile). Qualsiasi prodotto rimborsato o sostituito diventa di proprietà di Danew. Per ottenere il servizio in base alla presente Garanzia Limitata, la richiesta deve essere fatta nel paese in cui il Prodotto deve essere venduto.

In caso contrario, i servizi di riparazione saranno limitati alle opzioni disponibili nel paese in cui il servizio è richiesto.

#### Quali sono i limiti della copertura?

La presente Garanzia Limitata non copre i seguenti danni, a meno che non siano causati da un difetto o da un difetto di fabbricazione: (a) Normale usura dovuta al naturale invecchiamento del Prodotto, comprese le parti che si prevede si deteriorino nel tempo, come batterie, gusci o rivestimenti protettivi. (b) Danni estetici, compresi graffi, intaccature e crepe sui Prodotti. (c) Danni causati dall'uso di prodotti, accessori o software di marchi diversi da Danew o non approvati da Danew.

(d) Danni causati da eventi al di fuori del controllo di Danew, in particolare danni dovuti a (i) un incidente, uso improprio, uso improprio

(ii) uso del Prodotto al di fuori dell'uso autorizzato o previsto del Prodotto, come indicato nella Guida dell'utente, nella Guida rapida e nei tutorial online per il Prodotto, e in qualsiasi altra documentazione fornita all'utente, incluso l'uso del Prodotto per scopi commerciali; (iii) uso improprio (ad es. esposizione del Prodotto a temperature estreme), uso improprio o negligenza (ad es. connettori, porte o slot di schede SIM/SD rotti/piegati); (iv) il contatto con liquidi, acqua, pioggia, eccessiva umidità, eccessiva sudorazione o altre fonti di umidità, sabbia, cibo, sporcizia o altre sostanze simili (tranne nel caso di Prodotti specificamente progettati per resistere a tali sostanze), a condizione, tuttavia, che il danno non sia dovuto al fissaggio improprio degli elementi di protezione del dispositivo (ad esempio, il Prodotto non è destinato ad essere utilizzato come sostituto del Prodotto). (v) in caso di inondazioni, incendi, terremoti, tornado o altre calamità naturali al di fuori del controllo di Danew.

(e) Interventi non autorizzati. Difetti o danni derivanti dall'intervento di qualsiasi persona non appartenente a Danew o a un centro di riparazione approvato da Danew che abbia riparato, testato, regolato, installato, mantenuto, alterato o modificato i Prodotti.

(f) Prodotti che sono stati modificati in qualsiasi modo senza l'autorizzazione scritta di Danew, compresi i Prodotti (i) i cui numeri di serie o qualsiasi altro codice del produttore sono stati rimossi, alterati o cancellati; (ii) i cui numeri di serie non corrispondono o sono stati duplicati; (iii) i cui sigilli sono stati rotti o recano qualsiasi altro segno visibile di manomissione; o (iv) che sono stati alterati allo scopo di alterarne la funzione o che recano un segno visibile di tentata alterazione.

 AVVISO CONTRO LO SBLOCCO DEL PROGRAMMA DI AVVIO O LA MODIFICA DEL SOFTWARE DEL SISTEMA OPERATIVO DEL PRO-DOTTO: LA MODIFICA DEL SISTEMA OPERATIVO DI UN PRODOTTO, COMPRESO LO SBLOCCO DEL PROGRAMMA DI AVVIO, LA ROTA-ZIONE DI UN DISPOSITIVO O L'ESECUZIONE DI UN SOFTWARE DEL SISTEMA OPERATIVO CON UNA VERSIONE DIVERSA DALLE VER-SIONI APPROVATE EMESSE DA DANEW E DAI SUOI PARTNER, PUÒ DANNEGGIARE PERMANENTEMENTE IL PRODOTTO, CAUSARE UN MALFUNZIONAMENTO O CAUSARE DANNI AL PRODOTTO. OPERAZIONE E/O RENDERLA NON SICURA. SE NON DIVERSAMENTE SPE-CIFICATO DA DANEW, QUALSIASI DANNO DERIVANTE DA TALE USO NON SARÀ COPERTO DA QUESTA GARANZIA LIMITATA.

• « IMPORTANTE: È ILLEGALE UTILIZZARE QUESTO PRODOTTO SE NON È PIÙ CONFORME ALLE AUTORIZZAZIONI GOVERNATIVE CHE NE HANNO APPROVATO LA COMMERCIALIZZAZIONE. PERTANTO, NON DOVETE APPORTARE AL PRODOTTO ALCUNA MODIFICA CHE INFLUISCA SULLE SUE CARATTERISTICHE DI EMISSIONE, MODULAZIONE O TRASMIS-SIONE, COMPRESI I LIVELLI DI POTENZA, LE FREQUENZE OPERATIVE E LE GAMME DI FREQUENZA, I LIVELLI DAS, IL DUTY CYCLE, LE MODALITÀ DI TRASMISSIONE E IL METODO DI UTILIZZO.

(g) Difetti, danni o guasti del Prodotto dovuti all'abbonamento a un servizio o a una rete di comunicazione di terzi o al suo utilizzo con il Prodotto.

(h) Software incorporato, scaricato o che accompagna i Prodotti.

 NELLA MISURA MASSIMA CONSENTITA DALLA LEGGE APPLICABILE. DANEW DECLINA SPECIFICAMENTE TUTTE LE GARANZIE, LEGALI O IMPLI-CITE INCLUSE A TITOLO ESEMPLIFICATIVO MA NON ESAUSTIVO LE GA-RANZIE DI COMMERCIABILITÀ. DI IDONEITÀ A UN PARTICOLARE SCOPO. DI NON VIOLAZIONE E TUTTE LE GARANZIE CHE COPRONO I DIFETTI LATENTI, E DANEW NON GARANTISCE CHE IL FUNZIONAMENTO DEI PRO-DOTTI O DEL SOFTWARE COPERTI DA QUESTA GARANZIA LIMITATA SOD-DISFERÀ I REQUISITI DELL'UTENTE. SARÀ COMPATIBILE CON QUALSIASI APPARECCHIATURA, APPLICAZIONE SOFTWARE O SERVIZIO DI TERZI. SARÀ ININTERROTTO O PRIVO DI ERRORI. O NON PRESENTERÀ ALCUN RI-SCHIO O CAUSERÀ ALCUNA PERDITA DI INFORMAZIONI. DATI. SOFTWARE O APPLICAZIONI CORRELATE O CHE EVENTUALI DIFETTI DEI PRODOTTI O DEL SOFTWARE SARANNO CORRETTI, NELLE GIURISDIZIONI IN CUI TALI GARANZIE LEGALLO IMPLICITE NON POSSONO ESSERE LEGALMENTE ESCLUSE, TALL GARANZIE SONO, NELLA MISURA CONSENTITA DALLA LEGGE APPLICABILE, LIMITATE NEL TEMPO ALLA DURATA DELLA GARAN-ZIA LIMITATA ESPRESSA DI CUI AL PRESENTE DOCUMENTO, I RIMEDI PER LA RIPARAZIONE, LA SOSTITUZIONE O IL RIMBORSO, SECONDO I TERMINI E LE CONDIZIONI STABILITE DA DANEW, A SUA ESCLUSIVA DISCREZIONE. SONO IL RIMEDIO ESCLUSIVO DEL CONSUMATORE.

NESSUNA DICHIARAZIONE ORALE O SCRITTA DA PARTE DI DANEW O DI QUALSIASI VENDITORE, RIVENDITORE O DISTRIBUTORE DEI PRODOTTI, NÉ DI DIPENDENTI O AGENTI ASSOCIATI, CREERÀ ULTERIORI OBBLIGHI DI GARANZIA, ESTENDERÀ L'AMBITO DI APPLICAZIONE O MODIFICHERÀ IN QUALSIASI MODO I TERMINI DELLA PRESENTE GARANZIA LIMITATA.

 NELLA MISURA CONSENTITA DALLA LEGGE APPLICABILE. IN NESSUN CASO DANEW SARÀ RESPONSABILE. SIA PER CONTRATTO, TORTO O QUALSIASI ALTRA TEORIA LEGALE (INCLUSA LA NEGLIGENZA), PER DANNI SUPERIORI AL PREZZO DI ACQUISTO DEI PRODOTTI, DANNI INDI-RETTL INCIDENTALL SPECIALI O CONSEQUENZIALI DI QUALSIASI TIPO. PERDITA DI RICAVI O PROFITTI, PERDITA DI AFFARI, INTERRUZIONE DI AT-TIVITÀ, PERDITA DI OPPORTUNITÀ, PERDITA DI CLIENTI, DANNI ALLA RE-PUTAZIONE, PERDITA, DANNI O CORRUZIONE DI INFORMAZIONI, DATI, SOFTWARE O APPLICAZIONI (INCLUSI I COSTI ASSOCIATI AL RECUPERO. ALLA PROGRAMMAZIONE O ALLA RIPRODUZIONE DI INFORMAZIONI. DATI, SOFTWARE O APPLICAZIONI MEMORIZZATI O UTILIZZATI CON I PRODOTTI NEI PRODOTTI. O IL MANCATO MANTENIMENTO DELLA RISERVATEZZA DELLE INFORMAZIONI O DEI DATI MEMORIZZATI NEI PRODOTTI), O ALTRE PERDITE FINANZIARIE DERIVANTI DIRETTAMENTE O INDIRETTAMENTE DALL'USO O DALL'IMPOSSIBILITÀ DI UTILIZZARE I PRODOTTI O I SERVIZI COPERTI DALLA PRESENTE GARANZIA LIMITATA. QUANDO SI PRESENTA UN RECLAMO AI SENSI DELLA PRESENTE GA-RANZIA LIMITATA, L'UTENTE RICONOSCE DI ESSERNE A CONOSCENZA.

• ALCUNI STATI E ALTRE GIURISDIZIONI NON CONSENTONO LA LIMITAZIONE O L'ESCLUSIONE DI DANNI INCIDENTALI O CONSEQUENZIALI, O LA LIMITAZIONE DELLA DURATA DI UNA GA-RANZIA IMPLICITA, O LA LIMITAZIONE O L'ESCLUSIONE DI LESIONI PER-SONALI CAUSATE DA NEGLIGENZA, PER CUI È POSSIBILE CHE QUESTE LIMITAZIONI O ESCLUSIONI NON SIANO APPLICABILI ALL'UTENTE. LA PRESENTE GARANZIA CONFERISCE ALL'UTENTE DIRITTI LEGA-LI SPECIFICI; L'UTENTE PUÒ AVERE ALTRI DIRITTI CHE POSSONO VARIARE DA STATO O GIURISDIZIONE A STATO O GIURISDIZIONE.

#### Il mio prodotto è difettoso, cosa devo fare?

1. Prima di tentare di diagnosticare o riparare un Prodotto, si prega di eseguire il backup di tutti i software, applicazioni e altri dati, inclusi contatti, foto, musica, giochi, che saranno cancellati durante il processo di riparazione, che non possono essere reinstallati da Danew e per i quali Danew non sara quindi responsabile.

2. Se il vostro Prodotto è coperto da questa Garanzia Limitata, vi potrebbe essere richiesto di scaricare o di ottenere e accettare in altro modo gli aggiornamenti del prodotto. L'utente è responsabile di eventuali spese addebitate da terzi per i download richiesti. Prima che vi forniamo ulteriore assistenza ai sensi della presente Garanzia limitata, dovete rispettare le procedure di garanzia sopra descritte e seguire le istruzioni di riparazione fornite da Danew.

3. Se l'aggiornamento del software non risolve il problema, riceverete istruzioni su come inviare il Prodotto per la valutazione, così come l'indirizzo per la rimozione. Vi verranno richiesti i seguenti articoli:

(i) la prova d'acquisto; (ii) una descrizione scritta del problema; (iii) il nome del vostro operatore di rete mobile, se applicabile; (iv) il vostro indirizzo postale, indirizzo e-mail e numero di telefono

4. Se il Prodotto non è coperto dalla presente Garanzia limitata (e non si dispone di altri diritti di ricorso nel proprio luogo di residenza), Danew informerà l'utente della disponibilità, del prezzo e dei termini e condizioni applicabili alla riparazione fuori garanzia del Prodotto.

#### Tasso di assorbimento specifico (ICNIRP)

QUESTO DISPOSITIVO È CONFORME ALLE NORME INTERNAZIONALI PER LA PROTEZIONE CONTRO L'ESPOSIZIONE ALLE ONDE RADIO.

Il vostro dispositivo è un ricetrasmettitore radio. È progettato per non superare i limiti di esposizione alle onde radio (campi elettromagnetici a radiofrequenza) stabiliti dalle norme internazionali. Questi standard sono stati stabiliti da un organismo scientifico indipendente, l'ICNIRP (International Commission on Non-Ionizing Radiation Protection), e forniscono margini di sicurezza per garantire la protezione di tutti, indipenden temente dall'età e dallo stato di salute. Lo standard di esposizione alle onde radio per le apparecchiature utilizza un'unità di misura nota come Specific Absorption Detail o SAR. Il valore limite SAR per i dispositivi è di 2W/kg (watt per chilogrammo) per la testa e il corpo e di 4W/kg per gli arti. I test SAR si riferiscono a posizioni operative standard, tutte le bande di frequenza testate. In conformità agli standard ICNIRP, i valori SAR più elevati raggiunti da questo modello di dispositivo sono riportati di seguito:

| Valeurs DAS massimi per questo modello |            |  |  |
|----------------------------------------|------------|--|--|
| DAS a livello del corpo                | 0.518 W/kg |  |  |
| DAS a livello di membri                | 0.489 W/kg |  |  |

Durante l'uso, i valori SAR effettivi della vostra unità sono di solito molto bassi.

e per ridurre le interferenze di rete, la potenza operativa del dispositivo viene automaticamente ridotta quando non è richiesta la massima potenza per la chiamata. Più bassa è la potenza del dispositivo, più basso è il valore SAR.

Se si vuole ridurre l'esposizione alle radiofrequenze, si può semplicemente limitare l'uso o utilizzare un kit vivavoce per tenere il dispositivo lontano dalla testa e dal corpo.

#### Alcuni consigli per evitare di correre rischi

Questi pochi consigli valgono per i dispositivi che emettono radiazioni, indipendentemente dall'indice.

Evitare di appoggiare il dispositivo contro il cuore, i fianchi, le ascelle o i genitali. Per uno smartphone in particolare, si dovrebbe evitare una comunicazione prolungata all'orecchio (optare per un kit vivavoce ?laire). Evitare di dormire con un telefono a meno di 50 cm dalla testa con o senza carica (passare alla modalità aereo). Si dovrebbe anche evitare di far giocare un bambino piccolo con il telefono ed evitare di avvicinarsi alla pancia di una donna incinta.

#### Diritti d'autore e marchi commerciali

Alcuni servizi, funzioni e applicazioni dipendono dalla rete e potrebbero non essere disponibili ovunque; potrebbero essere applicati termini, condizioni e/o tariffe speciali. Si prega di verificare con il vostro operatore per i dettagli.

Le funzioni, le caratteristiche, le specifiche del prodotto e le informazioni contenute in questa guida per l'utente sono aggiornate ed erano precise al momento della stampa. DANEW si riserva il diritto di modificare queste informazioni senza preavviso o obbligo.

Nota: Le immagini di questa guida sono fornite solo a titolo di esempio.

Android, Google e altri marchi sono di proprietà di Google LLC.

© 2020 DN Electronics. Tutti i diritti riservati.

Attenzione: Danew non è responsabile delle modifiche apportate al ricetrasmettitore.

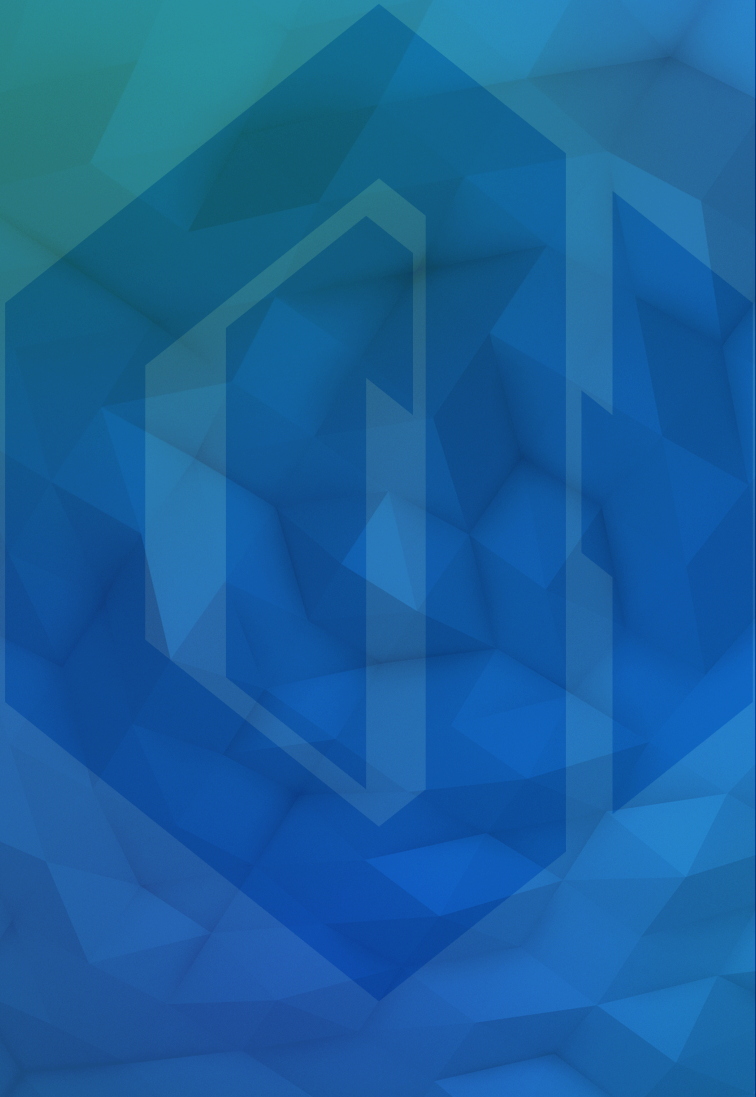

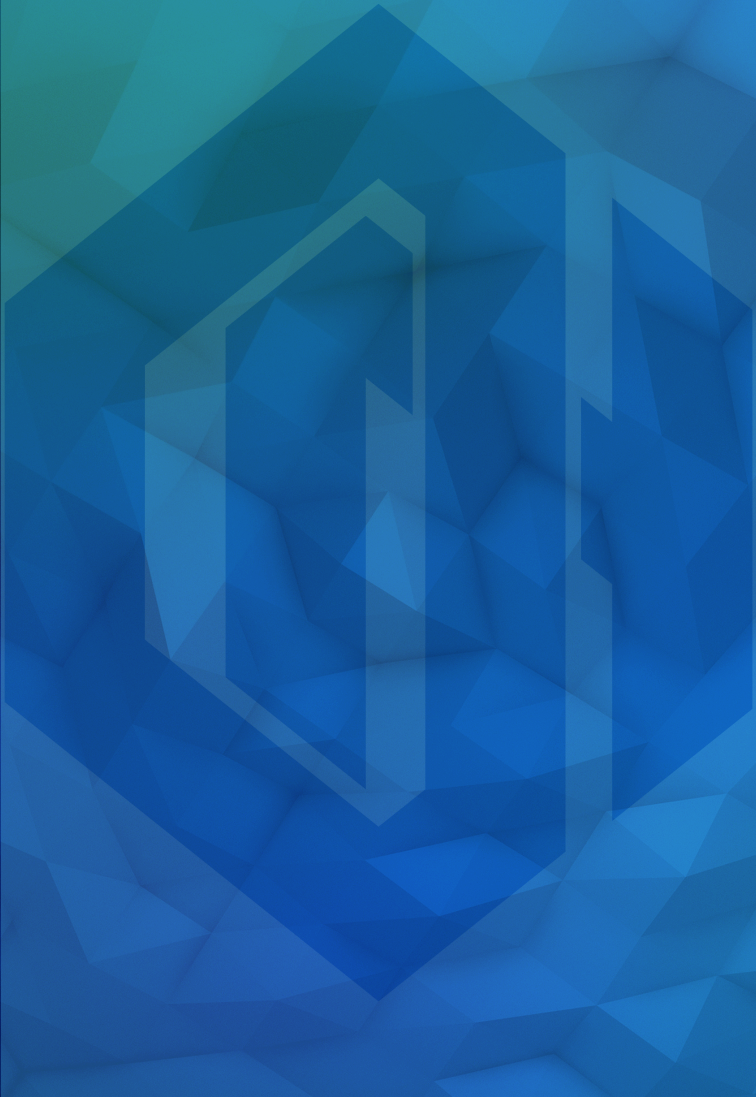